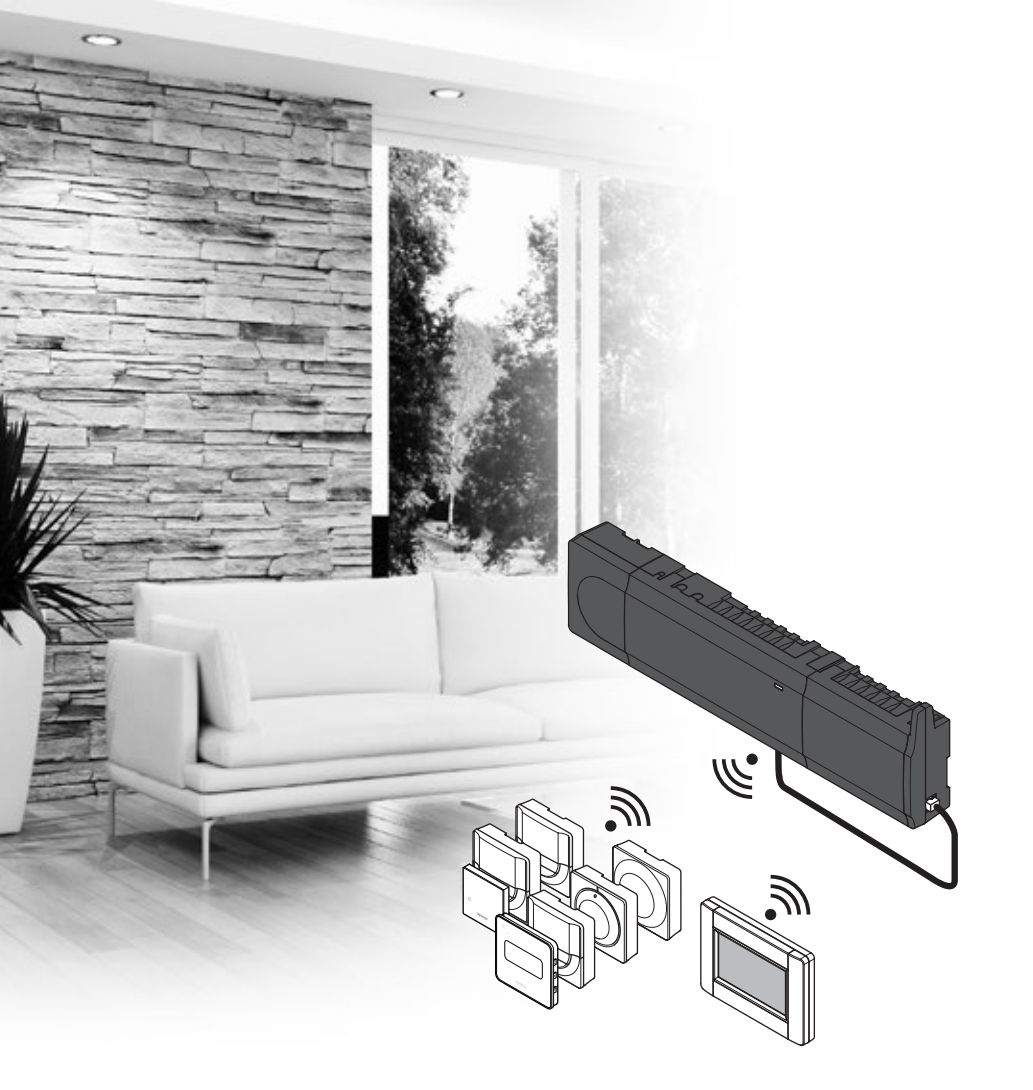

# Uponor Smatrix Wave

uponor

HU RÖVID ÚTMUTATÓ

## Tartalomjegyzék

| Az Uponor Smatrix Wave alkotórészei 2             |
|---------------------------------------------------|
| Példa a rendszer üzembe helyezésére               |
|                                                   |
| Biztonsági utasítások 3                           |
| Központi egység3                                  |
| Termosztát/rendszerkészülék 3                     |
| Termosztatikus szelepfej 3                        |
| Rövid szerelési útmutató 5                        |
| Telepítés                                         |
| Termosztát és/vagy rendszerkészülék regisztrálása |
| egy vezérlőegységen7                              |
| A termosztatikus szelepfej regisztrálása a        |
| vezérlőegységen olyan helyiségekben, amelyekben   |
| van termosztát8                                   |
| A termosztatikus szelepfej regisztrálása a        |
| vezérlőegységen olyan helyiségekben, amelyekben   |
| nincs termosztát9                                 |
| Egy csatorna vagy rendszerkészülék                |
| regisztrációjának törlése10                       |
| Az összes csatorna regisztrációjának törlése      |
| Helyiség megkerülése10                            |
| További funkciók10                                |
| Műszaki adatok11                                  |

## Az Uponor Smatrix Wave alkotórészei

Az Uponor Smatrix Wave rendszer a következő alkatrészek kombinációjából állhat:

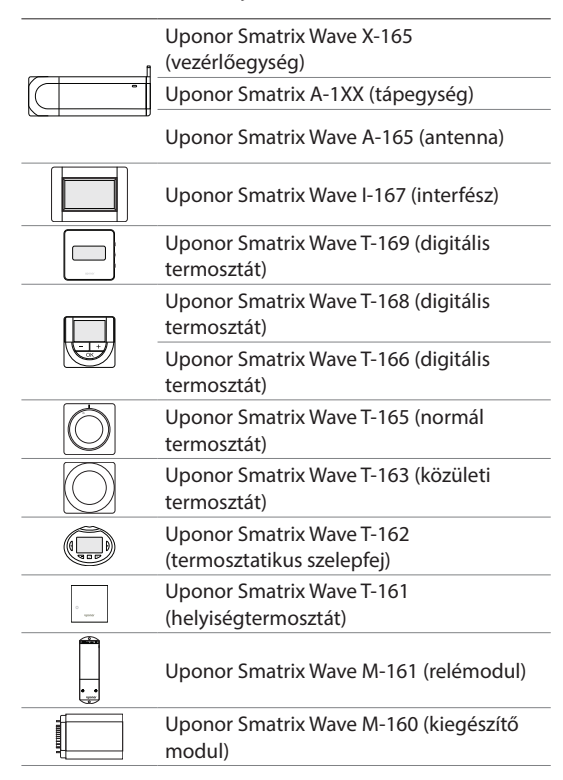

#### Példa a rendszer üzembe helyezésére

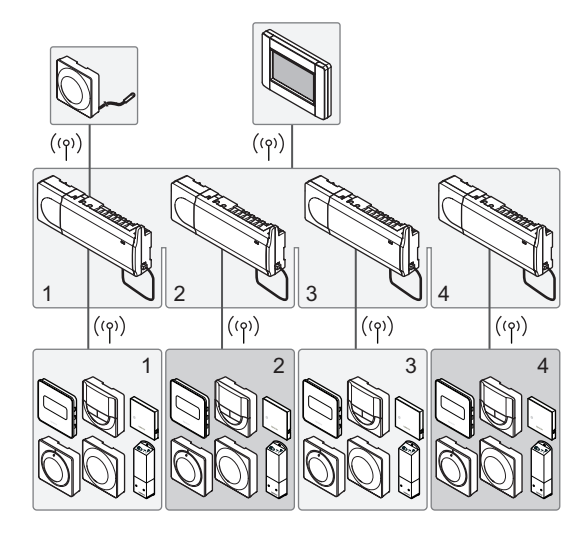

#### MEGJEGYZÉS

Ez a rövid szerelési útmutató tapasztalt szerelők részére szolgáló emlékeztető. Kifejezetten javasoljuk, hogy a vezérlőrendszer szerelése előtt ne csak ezt a rövid útmutatót, hanem a részletes kézikönyvet is olvassa el. *Ennek letöltéséhez kövesse a QR-kódot*.

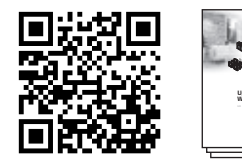

https://www.uponor.hu/smatrix/downloads.aspx

## Biztonsági utasítások

Ez a rövid szerelési útmutató tapasztalt szerelők részére szolgáló emlékeztető. Kifejezetten javasoljuk, hogy a vezérlőrendszer szerelése előtt ne csak ezt a rövid útmutatót, hanem a részletes kézikönyvet is olvassa el.

#### Központi egység

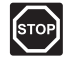

#### Vigyázat!

Az Uponor rendszere 230 V-os, 50 Hz-es váltóáramot használ. Veszély esetén azonnal szüntesse meg a tápellátást.

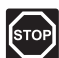

#### Vigyázat!

A 230 V-os váltóáram ellen védő biztonsági burkolat mögött villanyszerelést és ehhez kapcsolódó szolgáltatást szakképzett villanyszerelő felügyelete mellett kell végezni.

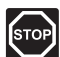

#### Vigyázat!

Az átalakító modul nagy tömegű, ezért ha a vezérlőegységet fejjel lefelé, burkolat nélkül tartja, leválhat.

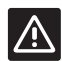

#### FIGYELEM!

Az interferencia elkerülése érdekében az üzembe helyezéshez használt kábeleket vagy adatkábeleket tartsa távol az 50 V-nál magasabb feszültségű kábelektől.

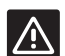

#### FIGYELEM!

Az Uponor javasolja, hogy adatátviteli nehézségek esetén az antennát helyezzék jobb vételi pontra, valamint a különleges problémák elkerülése végett az Uponor rádióforrásait ne egymáshoz közel állítsák fel: **legyen közöttük legalább 40 cm távolság**.

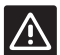

#### FIGYELEM!

Győződjön meg arról, hogy mindegyik állásszabályozó a megfelelő csatornába van kötve, hogy a termosztátok a megfelelő köröket vezéreljék.

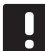

#### MEGJEGYZÉS

A tápegység leválasztása előtt válassza le az átalakító és a vezérlőkártya közötti vezetékeket.

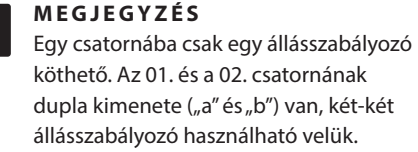

#### Termosztát/rendszerkészülék

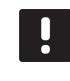

#### MEGJEGYZÉS

A rendszerkészülék regisztrációja előtt legalább egy termosztát regisztrációját el kell végezni.

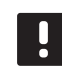

#### MEGJEGYZÉS

Egy interfészen legfeljebb négy vezérlőegység regisztrálható.

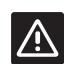

#### FIGYELEM!

Ha a rendszer egynél több vezérlőegységet tartalmaz, a termosztátot a fő vezérlőegységen rendszerkészülékként kell regisztrálni.

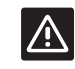

#### FIGYELEM!

A közületi termosztát kapcsolóit a termosztát regisztrálása előtt be kell állítani.

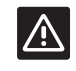

#### FIGYELEM!

A közületi termosztát kapcsolóinak regisztrálása csak akkor végezhető el, ha a rendelkezésre álló funkciók valamelyikére vannak beállítva.

#### Termosztatikus szelepfej

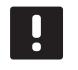

#### MEGJEGYZÉS

A termosztatikus szelepfejeket vezérlő termosztátnak nem szabad a padlófűtést is vezérelnie. Ezt jegyezze le, hogy biztosan elkerülje.

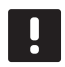

#### MEGJEGYZÉS

Ha már két termosztatikus szelepfej regisztrálva van egy csatornán, a harmadikat a következő csatornára regisztrálja. Ha több termosztátcsatornára van szükség, ezek termosztátregisztálási módban adhatók hozzá.

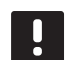

#### MEGJEGYZÉS

A rendszer nem jelzi, ha egy termosztatikus szelepfej már regisztrálva van egy csatornán.

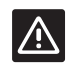

#### FIGYELEM!

A termosztatikus szelepfejet fel kell szerelni egy radiátorra, mielőtt egy vezérlőegységen regisztrálja, mivel a regisztráláskor a termosztatikus szelepfej elvégzi a szeleplöket kalibrálását annak érdekében, hogy pontosan szabályozni tudja a radiátor szelepét.

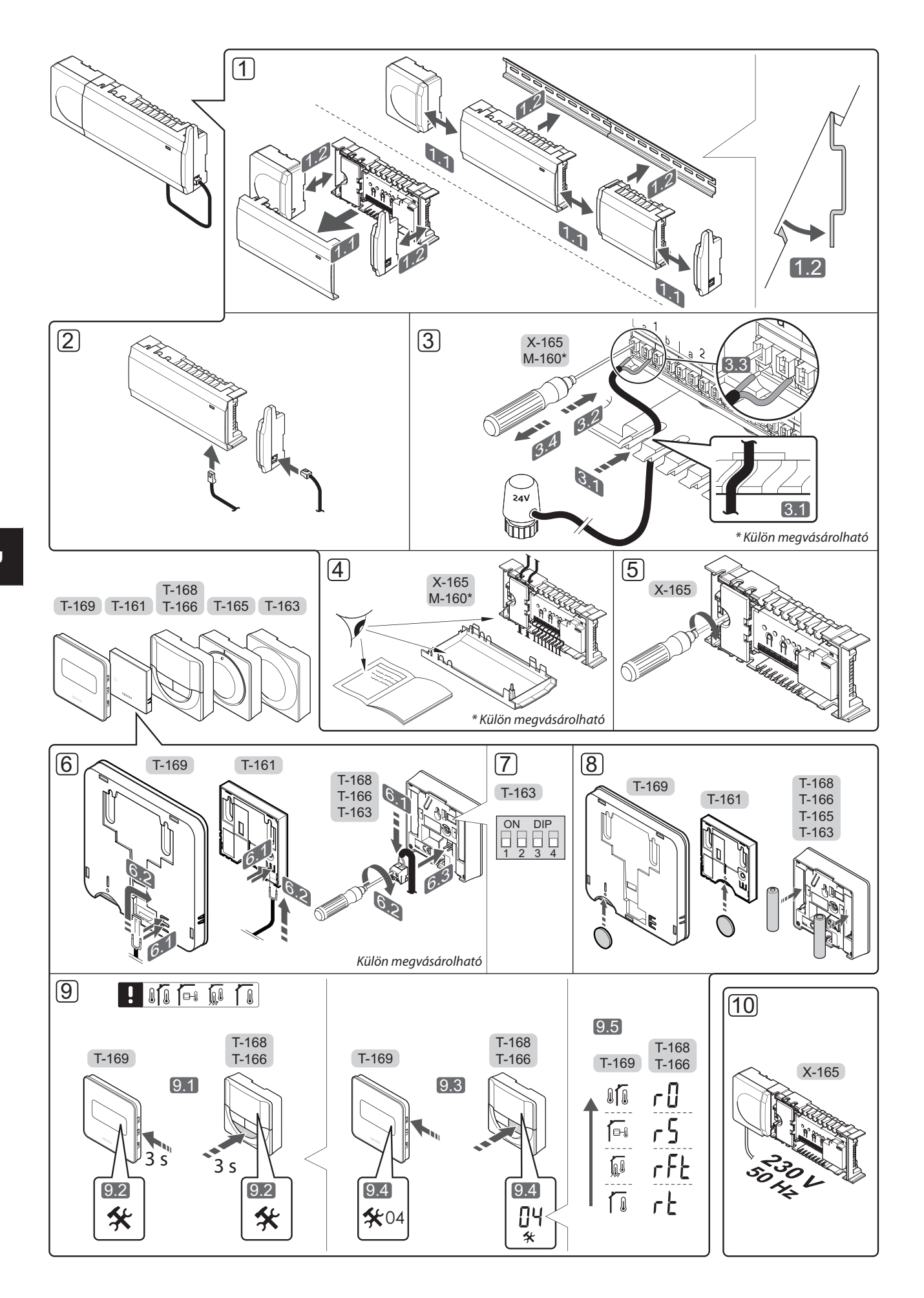

4

## Rövid útmutató

#### Telepítés

 Ha az egész berendezést vagy annak egy részét falra szereli, használjon DIN-sínt vagy tiplis fali csavarokat.

Ha a vezérlőegységet fémszekrényben kívánja felszerelni, az antennát a szekrényen kívül kell elhelyezni.

- Az antennát a vezérlőegységhez a mellékelt antennakábellel kell csatlakoztatni (0,5–5 m, CAT5e/ CAT6).
- 3. Csatlakoztassa az állásszabályozókat.
- 4. Ellenőrizze, hogy minden vezeték csatlakoztatása megtörtént és megfelelő-e:
  - Állásszabályozók
  - Fűtés-/hűtés kapcsoló
  - Keringtető szivattyú
- Győződjön meg arról, hogy a vezérlőegység 230 V váltóáramú rekesze zárva van, a rögzítő csavar pedig meg van húzva.
- Csatlakoztassa a külön megvásárolható külső érzékelőt (amennyiben a termosztát kompatibilis).
- 7. A T-163 közületi termosztáton állítsa be a DIPkapcsolót.

| Funkció*                                                                                                    | Kapcsoló          |
|----------------------------------------------------------------------------------------------------|-------------------|
| Normál helyiségtermosztát                                                                                                 | ON DIP<br>1 2 3 4 |
| Normál helyiségtermosztát<br>padlóhőmérséklet-érzékelővel                                                                 | ON DIP<br>1 2 3 4 |
| Normál helyiségtermosztát vagy<br>a rendszer valamelyik készüléke<br>kültérihőmérséklet-érzékelővel                       | ON DIP<br>1 2 3 4 |
| Rendszerkészülék a fűtés-/hűtéskapcsoló<br>funkcióhoz tartozó hőmérséklet-<br>érzékelővel                                 | ON DIP<br>1 2 3 4 |
| A rendszer olyan készüléke, amely az<br>érzékelőből érkező jeleket a Komfort/ECO<br>üzemmód közötti átváltáshoz használja | ON DIP<br>1 2 3 4 |
| Távérzékelő                                                                                                    | ON DIP<br>1 2 3 4 |
| A rendszer olyan készüléke, amely az<br>érzékelőből érkező jeleket a fűtés/hűtés<br>üzemmód közötti váltáshoz használja   | ON DIP<br>1 2 3 4 |

\* Ha a termosztát a fő vezérlőegységen van regisztrálva, akkor csak rendszerkészülékként regisztrálható a többvezérlős Wave rendszeren.

- 8. A termosztátokba tegyen elemeket.
- Válassza ki a termosztát üzemmódját (a 04 beállítási menüből, csak digitális termosztátok esetén). Alapértelmezés szerint: RT (normál helyiségtermosztát).
- Csatlakoztassa a tápkábelt a 230 V-os fali csatlakozóaljzathoz, vagy ha a helyi rendelkezések ezt írják elő, egy bekötődobozhoz.

Regisztrálja a termosztátokat, az interfészt és a rendszer többi készülékét – ebben a sorrendben (lásd a következő oldalt).

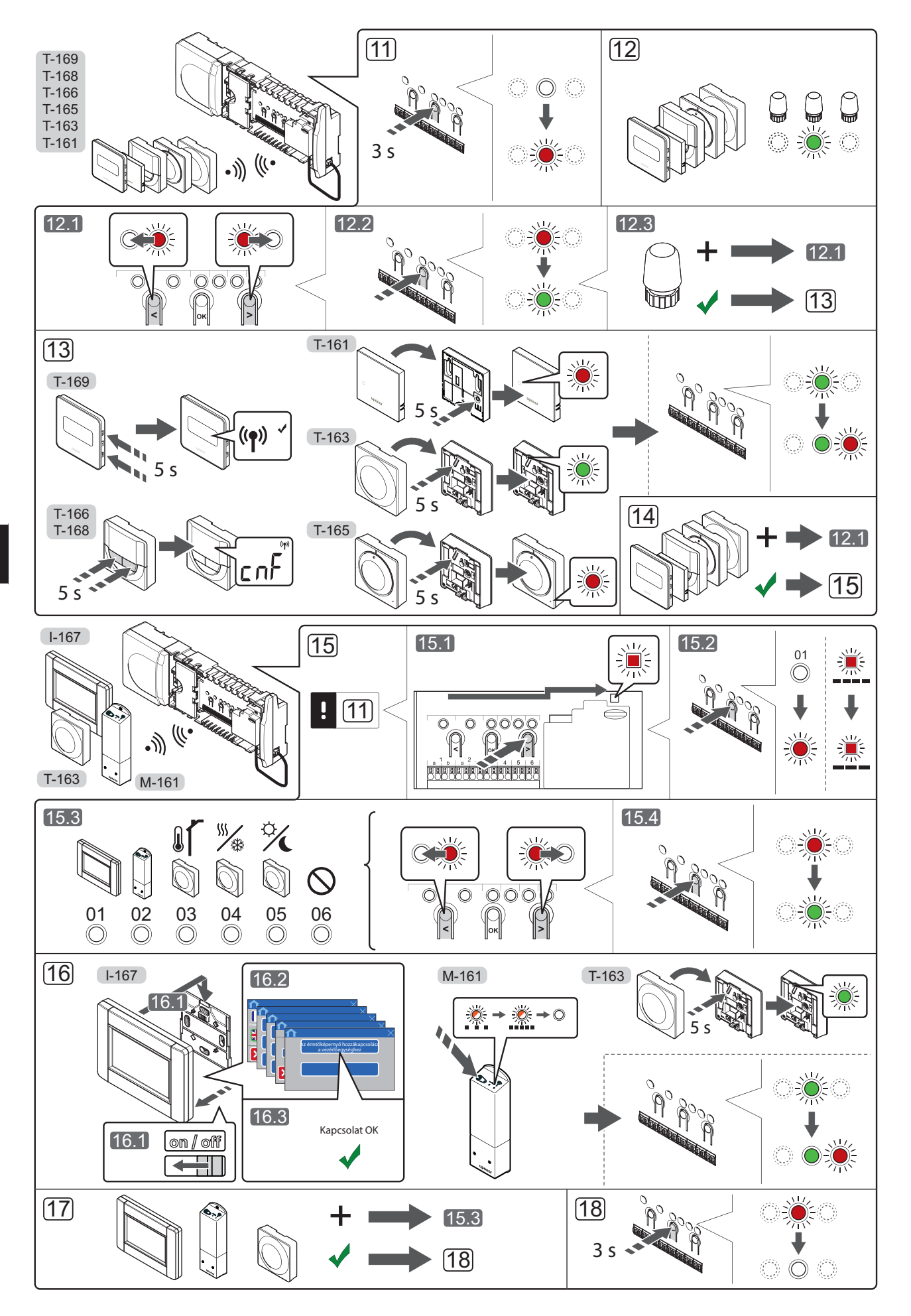

6

#### Termosztát és/vagy rendszerkészülék regisztrálása egy vezérlőegységen

A vezérlőegységen így kell regisztrálni helyiségtermosztátokat és rendszerkészülékeket (interfészt stb.):

#### Lépjen regisztrációs módba:

 A vezérlőegységen nyomja meg az **OK** gombot, és tartsa 3 másodpercig lenyomva, amíg pirosan villogni nem kezd az 1. csatorna lámpája (vagy az első olyan csatorna lámpája, amelyet még nem regisztrált).

#### Regisztráljon egy termosztátot:

- 12. Válassza ki a termosztát csatornáját.
  - A < vagy > gombbal léptesse a kurzort a kívánt csatornára (a lámpa pirosan villog).
  - 12.2 Az **OK** gomb lenyomásával válassza ki a regisztrálni kívánt csatornát. A kiválasztott csatorna lámpája zölden kezd villogni.
  - 12.3 A 12.1 és 12.2 lépést addig ismételgesse, amíg a termosztát összes regisztrációra váró csatornáját ki nem választja (a lámpák zölden villognak).

**Megjegyzés:** Javasoljuk, hogy a termosztát összes csatornáját egyszerre regisztrálja.

13. Válasszon ki egy termosztátot.

#### T-163 TÖBBFUNKCIÓS TERMOSZTÁT

13.1 Finoman nyomja meg a termosztát regisztrációs gombját, tartsa lenyomva, és csak akkor engedje el, amikor a regisztrációs gomb feletti LED zölden villogni kezd.

> A kiválasztott csatornát jelző LED a vezérlőegységen zöld színnel folyamatosan világítani kezd, jelezve, hogy a regisztráció befejeződött.

#### T-161 ÉS T-165 TERMOSZTÁT

13.1 Finoman nyomja meg a termosztát regisztrációs gombját, tartsa lenyomva, és csak akkor engedje el, amikor a termosztát előlapján lévő LED villogni kezd.

> A kiválasztott csatornát jelző LED a vezérlőegységen zöld színnel folyamatosan világítani kezd, jelezve, hogy a regisztráció befejeződött.

#### T-166, T-168 T-169 TERMOSZTÁTOK

 13.1 Nyomja meg és tartsa lenyomva a termosztát – és + gombját (T-169 = V és ▲), amíg meg nem jelenik a CnF (konfigurálás) felirat és egy kommunikációs ikon.

> A kiválasztott csatorna lámpája a vezérlőegységen zölden folyamatosan világítani kezd, jelezve, hogy a regisztráció befejeződött.

14. A 12. és 13. lépéseket addig ismételgesse, amíg az összes rendelkezésre álló termosztátot nem regisztrálta.

#### Regisztráljon egy rendszerkészüléket (l-167 stb.):

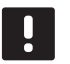

#### MEGJEGYZÉS

- A rendszerkészülék regisztrációja előtt legalább egy termosztát regisztrációját el kell végezni.
- 15. Váltson regisztrációs módba (11. lépés).
  - A < vagy > gombbal léptesse a kurzort az áramellátás lámpájára (a lámpa pirosan villog).

- 15.2 Az OK gombot lenyomva aktiválja a rendszercsatorna regisztrációs üzemmódját. Az áramellátás lámpája hosszú jel – rövid szünet – hosszú jel ütemben villog, miközben az 1. csatorna lámpája pirosan villog.
- 15.3 Válasszon ki a rendszer alább felsorolt csatornái közül egyet.
  - 1 = érintőképernyős programozóegység
  - 2 = relémodul
  - 3 = közületi termosztát kültéri érzékelővel
  - 4 = közületi termosztát érintkező vagy érzékelő jele által vezérelt fűtés/hűtés kapcsolóval
  - 5 = közületi termosztát Komfort/ECO kapcsolóval
- 15.4 Az **OK** gomb lenyomásával válassza ki a rendszerkészülék csatornáját. A csatorna lámpája zölden kezd villogni.
- 16. Válassza ki a rendszercsatornának megfelelő rendszerkészüléket.

#### I-167 INTERFÉSZ

- 16.1. Kapcsolja be a programozóegységet, és csatlakoztassa a töltőhöz.
- 16.2. Kövesse a beüzemelési útmutató utasításait az interfészen egészen a regisztrációig.
- 16.3 A regisztrációt alábbi menüpontokon végiglépkedve indíthatja el: nyomja meg az Érintőképernyő hozzákapcsolása a központi egységhez gombot az Indítási útmutatón vagy a Főmenü > Preferenciák > RF link menüben.
- 16.4 A vezérlőegység regisztrálja az interfészt. A kiválasztott csatornát jelző lámpa a vezérlőegységen zöld színnel folyamatosan világítani kezd: a regisztráció befejeződött.

#### M-161 RELÉMODUL

16.1 Finoman nyomja meg a relémodul regisztrációs gombját, és tartsa lenyomva, amíg a modul lassan villogni nem kezd. A kiválasztott csatorna lámpája a vezérlőegységen

folyamatosan világítani kezd, míg a relémodulon lévő lámpák ismét gyorsan villogni kezdenek, majd néhány másodperc múlva kialszanak.

#### RENDSZERKÉSZÜLÉKKÉNT MŰKÖDŐ TÖBBFUNKCIÓS T-163 TERMOSZTÁT

16.1 Finoman nyomja meg a termosztát regisztrációs gombját, tartsa lenyomva, és csak akkor engedje el, amikor a regisztrációs gomb feletti LED zölden villogni kezd.

> A kiválasztott csatornát jelző LED a vezérlőegységen zöld színnel folyamatosan világítani kezd, jelezve, hogy a regisztráció befejeződött.

17. Az 15. és 16. lépéseket addig ismételgesse, amíg az összes rendelkezésre álló rendszerkészüléket nem regisztrálta.

#### Lépjen ki a regisztrációs módból:

18. A vezérlőegységen nyomja meg az OK gombot, és tartsa 3 másodpercig lenyomva, amíg a zöld lámpák ki nem alszanak, ezzel jelezve a regisztráció befejezését és a működési üzemmódba visszatérést. A termosztatikus szelepfej regisztrálása a vezérlőegységen olyan helyiségekben, amelyekben van termosztát

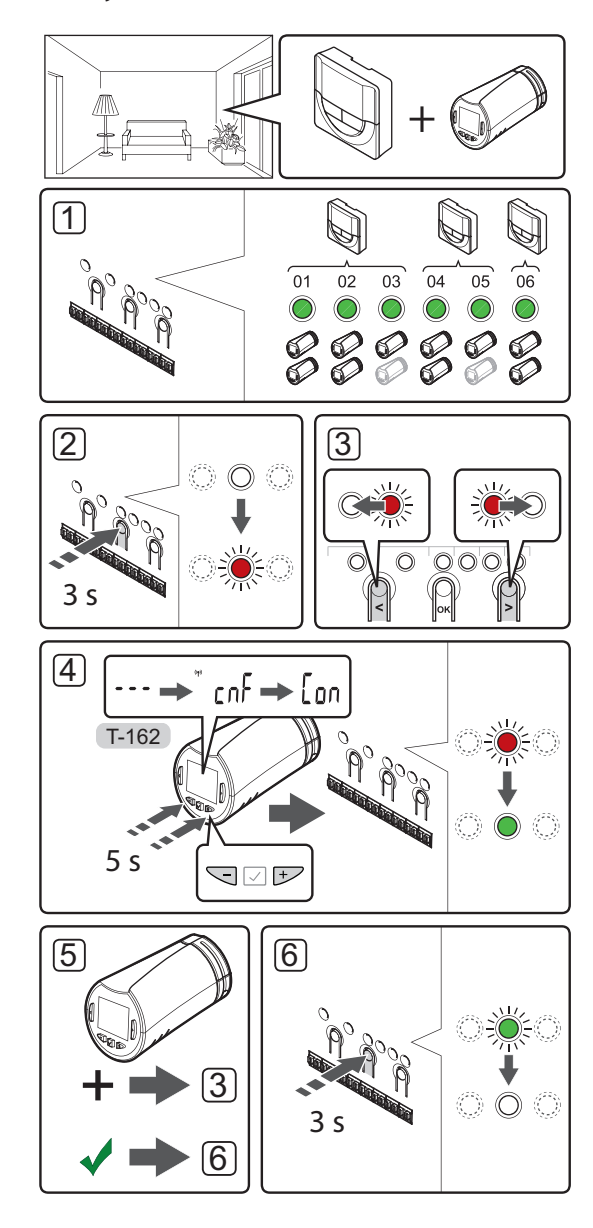

A termosztatikus szelepfejek regisztrálásához a vezérlőegységen:

 Egy termosztátot elegendő csatornára kell regisztrálni, hogy a helyiség összes termosztatikus szelepfejét vezérelni tudja. Csatornánként legfeljebb két termosztatikus szelepfejet lehet regisztrálni.

További információkért lásd az Uponor Smatrix Wave dokumentációját.

- 2. A vezérlőegységen tartsa lenyomva az **OK** gombot mindaddig, amíg pirosan villogni nem kezd az első olyan csatorna lámpája, amelyet még nem regisztrált. Ha az összes csatorna termosztátokhoz van regisztrálva, a lámpa pirosan és zölden villog.
- A < vagy > gombbal léptesse a kurzort (a lámpa pirosan villog) a kívánt termosztátcsatornára (a lámpa zölden világít). A lámpa pirosan és zölden villogni kezd.

Ha az első csatorna megtelt, léptesse a kurzort a következő termosztátcsatornára.

#### 4. T-162 TERMOSZTATIKUS SZELEPFEJ

 4.1 Tartsa lenyomva a termosztatikus szelepfej
- és + gombját, amíg meg nem jelenik a CnF (konfigurálás) felirat és egy kommunikációs ikon.

Megjelenik a **Con** felirat a kijelzőn, és a kiválasztott csatornát jelző LED a vezérlőegységen zöld színnel folyamatosan világítani kezd, jelezve, hogy a regisztráció befejeződött.

**Megjegyzés:** Ha a termosztatikus szelepfej kijelzőjén a --- felirat jelenik meg, a regisztráció nem sikerült. Ha már két másik termosztatikus szelepfej regisztrálva van a jelenlegi csatornán, ismételje meg a 2–3. lépéseket, és próbálja meg a következő csatornát.

- 5. Nyomja meg a vezérlőegység egyik gombját, és ismételgesse a 3–4. lépést addig, amíg az összes termosztáfejet nem regisztrálja.
- A vezérlőegységen nyomja meg az OK gombot, és tartsa lenyomva mindaddig, amíg a zöld lámpák ki nem alszanak. Ez a regisztráció befejezését és a működési üzemmódba való visszatérést jelzi.

#### A termosztatikus szelepfej regisztrálása a vezérlőegységen olyan helyiségekben, amelyekben nincs termosztát

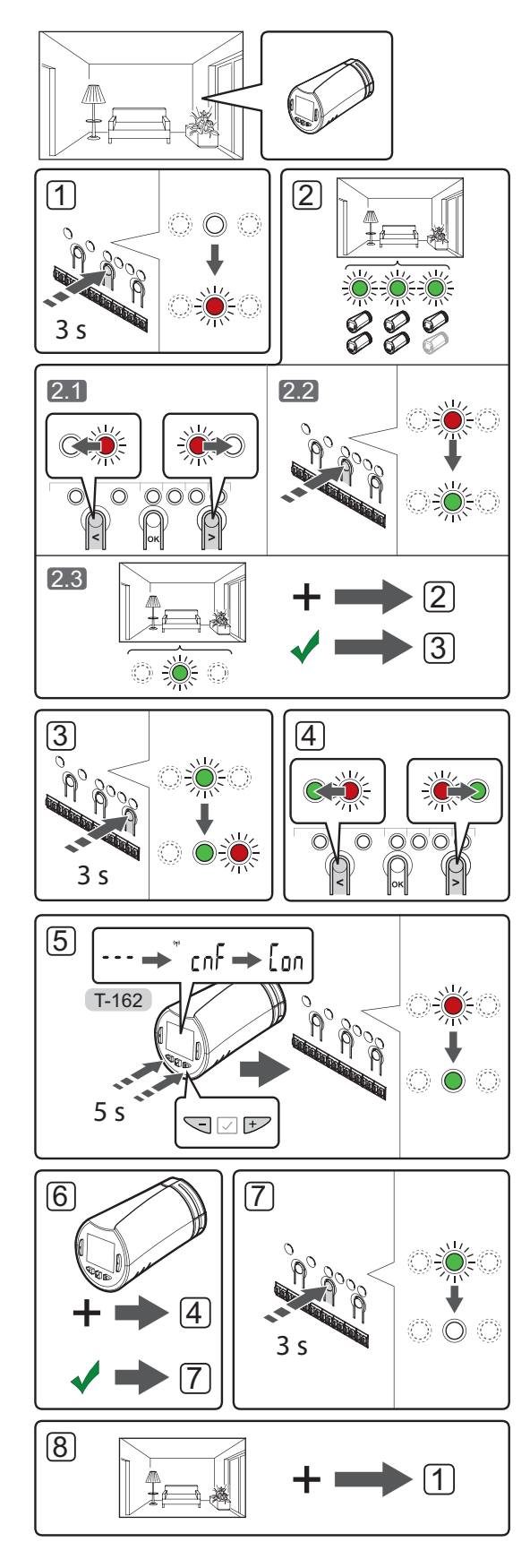

A termosztatikus szelepfejek regisztrálásához a vezérlőegységen:

- A vezérlőegységen tartsa lenyomva az OK gombot mindaddig, amíg pirosan villogni nem kezd az első olyan csatorna lámpája, amelyet még nem regisztrált. Ha az összes csatorna termosztátokhoz van regisztrálva, a lámpa pirosan és zölden villog.
- 2. Válassza ki a termosztát csatornáját.
  - 2.1 A < vagy > gombbal léptesse a kurzort (a lámpa pirosan villog) a helyiség első üres csatornájára (nem ég lámpa). A lámpa pirosan villogni kezd.
  - 2.2 Az **OK** gomb lenyomásával válassza ki a regisztrálni kívánt csatornát. A kiválasztott csatorna lámpája zölden kezd villogni.
- 2.3 Ismételje meg a 2.1–2.2. lépéseket, amíg létre nem hozza a helyiség által igényelt szükséges számú csatornát.
- A vezérlőegységen tartsa lenyomva az OK gombot mindaddig, amíg pirosan villogni nem kezd az első olyan csatorna lámpája, amelyet még nem regisztrált. Ezzel létrehozott egy csatornát termosztát nélkül.
- A < vagy > gombbal léptesse a kurzort (a lámpa pirosan villog) a helyiség első csatornájára (a lámpa zölden világít). A lámpa pirosan és zölden villogni kezd.

Ha az első csatorna megtelt, léptesse a kurzort a következő csatornára.

#### 5. T-162 TERMOSZTATIKUS SZELEPFEJ

 5.1 Tartsa lenyomva a termosztatikus szelepfej
- és + gombját, amíg meg nem jelenik a CnF (konfigurálás) felirat és egy kommunikációs ikon.

Megjelenik a **Con** felirat a kijelzőn, és a kiválasztott csatornát jelző LED a vezérlőegységen zöld színnel folyamatosan világítani kezd, jelezve, hogy a regisztráció befejeződött.

**Megjegyzés:** Ha a termosztatikus szelepfej kijelzőjén a --- felirat jelenik meg, a regisztráció nem sikerült. Ha már két másik termosztatikus szelepfej regisztrálva van a jelenlegi csatornán, ismételje meg a 2.1–2.2. lépéseket, és próbálja meg a következő csatornát.

- 6. Nyomja meg a vezérlőegység egyik gombját, és ismételgesse a 4–5. lépést addig, amíg az összes termosztáfejet nem regisztrálja.
- A vezérlőegységen nyomja meg az OK gombot, és tartsa lenyomva mindaddig, amíg a zöld lámpák ki nem alszanak. Ez a regisztráció befejezését és a működési üzemmódba való visszatérést jelzi.
- 8. Az 1–7. lépés ismétlésével regisztrálja a helyiség összes termosztatikus szelepfejét.

#### Több vezérlőegység regisztrálása

Egy interfészen legfeljebb négy vezérlőegység regisztrálható.

Minden további vezérlőegységet regisztrálni kell az interfészen.

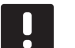

#### MEGJEGYZÉS

Legalább egy termosztátot regisztrálni kell a vezérlőegységen, mielőtt az interfész regisztrációját megkezdené.

További információkért olvassa el a "Termosztát és/vagy rendszerkészülék regisztrálása egy vezérlőegységen" rész 15. és 16. lépését.

## Egy csatorna vagy rendszerkészülék regisztrációjának törlése

Ha egy csatorna vagy egy rendszerkészülék azonosítása pontatlan volt, vagy ha újra kell azonosítani a termosztátot, az aktuális regisztráció törölhető a vezérlőegységből.

#### MEGJEGYZÉS

A vezérlőegység regisztrációját a programozóegységről is törölni kell. Lépjen a **Főmenü > Preferenciák > RF Link** menüre, és törölje a regisztrációt.

Egy csatorna regisztrációja a következőképpen törölhető:

- Lépjen regisztrációs módba. Az 1. csatorna lámpája pirosan/zölden villog, vagy az első olyan csatorna lámpája pirosan villog, amelyet még nem regisztráltak.
- Ha egy rendszerkészülék (időkapcsoló stb.) regisztrációját kell törölni, lépjen a rendszer csatornaregisztrációs módjába. Az áramellátás lámpája hosszú jel – rövid szünet – hosszú jel ütemben villog, miközben az 1. csatorna lámpája pirosan/zölden villog.
- A < vagy > gombbal léptesse a kurzort (a lámpa pirosan villog) a kívánt csatornára (ha már regisztrált, zölden villog), ezzel törölheti regisztrációt.
- Tartsa lenyomva egyszerre a < és a > gombot, amíg a kiválasztott csatorna lámpája pirosan nem kezd villogni (kb. 5 másodperc).

## Az összes csatorna regisztrációjának törlése

Ha egy vagy több csatorna (termosztátok és rendszerkészülékek) regisztrációja pontatlan, az összes egyszerre is törölhető

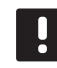

#### MEGJEGYZÉS

A vezérlőegység regisztrációját a programozóegységről is törölni kell. Lépjen a **Főmenü > Preferenciák > RF Link** menüre, és törölje a regisztrációt.

Az összes csatornaregisztráció az alábbiak szerint törölhető egyszerre:

- Lépjen regisztrációs módba. Az 1. csatorna lámpája pirosan/zölden villog, vagy az első olyan csatorna lámpája pirosan villog, amelyet még nem regisztráltak.
- Tartsa lenyomva egyszerre a < és a > gombot, amíg egy kivételével az összes csatorna lámpája ki nem alszik (kb. 10 másodperc). Az egyetlen égve maradó lámpa pirosan villog.

#### Helyiség megkerülése

A by-pass funkció használatához a vezérlőegységet regisztrálni kell az interfészen.

- Az interfészen lépjen a Helyiség by-pass menübe a Főmenü > Beállítások > Helyiség by-pass útvonalon.
- 2. Válassza ki az egyik vezérlőegységet.
- 3. Válasszon ki legfeljebb két termosztátot.
- 4. A **Megerősítés** gombbal menti a beállításokat, és kilép a menüből.

#### További funkciók

Az állásszabályozók automatikus beszabályozásáról (ami helyettesíti a kézi beszabályozást), a hőszivattyú beépítéséről, a hűtésről, a Komfort/ECO beállításokról, az Smart Home Gateway alkalmazásról, a helyiségellenőrzésről, az előremenő víz ellenőrzéséről stb. bővebb tájékoztatás a részletes kézikönyvben olvasható

## Műszaki adatok

| Általános                                                                   |                                                                                              |
|-----------------------------------------------------------------------------|----------------------------------------------------------------------------------------------|
| IP                                                                          | IP20 (IP: a termék aktív alkatrészeinek védettségére és<br>vízállóságára vonatkozó szabvány) |
| Legmagasabb relatív környezeti páratartalom (RH)                            | 85% 20 °C-on                                                                                 |
| Programozógovség                                                            |                                                                                              |
|                                                                             |                                                                                              |
| Alaccopy foczültságű tosztak                                                | EN 60730-1 & EN 60730-2-1                                                                    |
| FMC- (elektromágneses kompatibilitási követelményekkel kancsolatos) tesztek | EN 60730-1                                                                                   |
| Tápellátás                                                                  | 230 V AC +10/–15%, 50 Hz fali szekrényben vagy mini USB-<br>kapcsolattal                     |
| Üzemi hőmérséklet                                                           | 0 °C és +45 °C között                                                                        |
| Környezeti hőmérséklet                                                      | –20 °C és +70 °C között                                                                      |
| Rádiófrekvencia                                                             | 868,3 MHz                                                                                    |
| Adóegység aktív munkaciklusa                                                | <1%                                                                                          |
|                                                                             |                                                                                              |
| Antenna                                                                     |                                                                                              |
| Tápellátás                                                                  | a vezérlőegységről                                                                           |
| Rádiófrekvencia                                                             | 868,3 MHz                                                                                    |
| Adóegység aktív munkaciklusa                                                | < 1%                                                                                         |
| Vevőegység besorolása                                                       | 2                                                                                            |
| Termosztát                                                                  |                                                                                              |
| CE ielzés                                                                   |                                                                                              |
| ERP                                                                         | IV                                                                                           |
| Alacsony feszültségű tesztek                                                | EN 60730-1* és EN 60730-2-9***                                                               |
| EMC- (elektromágneses kompatibilitási követelményekkel kapcsolatos) tesztek | EN 60730-1 és EN 301-489-3                                                                   |
| ERM- (elektromágneses kompatibilitási és rádióinterferenciás) tesztek       | EN 300 220-3                                                                                 |
| Tápellátás (T-163, T-165, T-166 és T-168)                                   | Két 1.5 V-os AAA alkálielem                                                                  |
| Tápellátás (T-161 és T-169)                                                 | 1 db 3 V-os CB2032                                                                           |
| Feszültség (T-163, T-165, T-166 és T-168)                                   | 2.2 V és 3.6 V között                                                                        |
| Feszültség (T-161 és T-169)                                                 | 2.4 V és 3.6 V között                                                                        |
| Üzemi hőmérséklet                                                           | 0 °C és +45 °C között                                                                        |
| Környezeti hőmérséklet                                                      | –10 °C és +65 °C között                                                                      |
| Rádiófrekvencia                                                             | 868,3 MHz                                                                                    |
| Adóegység aktív munkaciklusa                                                | <1%                                                                                          |
| Csatlakozóterminálok (T-163, T-165, T-166 és T-168)                         | 0.5 mm² és 2.5 mm² között                                                                    |
| Csatlakozóterminálok (T-161 és T-169)                                       | 0,25–0,75 mm <sup>2</sup> szilárd vagy 0,34–0,5 mm <sup>2</sup> rugalmas,<br>bilincsekkel    |
| Relémodul                                                                   |                                                                                              |
| CE jelzés                                                                   |                                                                                              |
| ERP                                                                         | IV                                                                                           |
| Alacsony feszültségű tesztek                                                | EN 60730-1* és EN 60730-2-1**                                                                |
| EMC- (elektromágneses kompatibilitási követelményekkel kapcsolatos) tesztek | EN 60730-1 és EN 301-489-3                                                                   |
| ERM- (elektromágneses kompatibilitási és rádióinterferenciás) tesztek       | EN 300 220-3                                                                                 |
| Tápellátás                                                                  | 230 V AC +10/-15%, 50 Hz vagy 60 Hz                                                          |
| Üzemi hőmérséklet                                                           | 0 °C és +50 °C között                                                                        |
| Környezeti hőmérséklet                                                      | –20 °C és +70 °C között                                                                      |
| Maximális teljesítményfelvétel                                              | 2 W                                                                                          |
| Rádiófrekvencia                                                             | 868,3 MHz                                                                                    |
| Adóegység aktív munkaciklusa                                                | <1%                                                                                          |
| Relékimenetek                                                               | 230 V AC +10/–15%, maximum 250 V AC. 2.5 A                                                   |
| Tápellátás csatlakozása                                                     | 1 m-es vezeték európai szabvány szerinti dugóval (az Egyesült<br>Királyság kivételével)      |
| Csatlakozóterminálok                                                        | Legfeljebb 4,0 mm <sup>2</sup> szilárd vagy 2,5 mm <sup>2</sup> rugalmas, bilincsekkel       |

| Termosztatikus szelepfej                                                    | T-162                                                                                        |
|-----------------------------------------------------------------------------|----------------------------------------------------------------------------------------------|
| ΙΡ                                                                          | IP20 (IP: a termék aktív alkatrészeinek védettségére és<br>vízállóságára vonatkozó szabvány) |
| Legmagasabb relatív környezeti páratartalom (RH)                            | 85% 20 °C-on                                                                                 |
| CE jelzés                                                                   |                                                                                              |
| ERP (csak termosztát)                                                       | IV                                                                                           |
| Alacsony feszültségű tesztek                                                | EN 60730-1* és EN 60730-2-9***                                                               |
| EMC- (elektromágneses kompatibilitási követelményekkel kapcsolatos) tesztek | EN 60730-1 és EN 301-489-3                                                                   |
| ERM- (elektromágneses kompatibilitási és rádióinterferenciás) tesztek       | EN 300 220-3                                                                                 |
| Tápellátás                                                                  | Két 1,5 V-os AAA alkálielem                                                                  |
| Feszültség                                                                  | 2,2 V és 3,6 V között                                                                        |
| Maximális lökethossz                                                        | 3,5 mm                                                                                       |
| Maximális erő                                                               | 70 N                                                                                         |
| Nyomáskülönbség                                                             | 1,5 bar                                                                                      |
| Üzemi hőmérséklet                                                           | 0 °C és +40 °C között                                                                        |
| Környezeti hőmérséklet                                                      | –10 °C és +50 °C között                                                                      |
| Rádiófrekvencia                                                             | 868,3 MHz                                                                                    |
| Adóegység aktív munkaciklusa                                                | < 1%                                                                                         |
| Vezárlőegycághez/interfáczhez tartozó SD-kártva                             |                                                                                              |
|                                                                             | mikro SDHC LIHS vagy szabyányos                                                              |
| Teliesítmény                                                                | 4_32 GB_FAT_32 formázás                                                                      |
| Sehessén                                                                    | 4–10 osztály (vagy magasabb)                                                                 |
| Scooling                                                                    |                                                                                              |
| Központi egység                                                             |                                                                                              |
| CE jelzés                                                                   |                                                                                              |
| ERP                                                                         | VIII                                                                                         |
| Alacsony feszültségű tesztek                                                | EN 60730-1* és EN 60730-2-1***                                                               |
| EMC- (elektromágneses kompatibilitási követelményekkel kapcsolatos) tesztek | EN 60730-1 és EN 301-489-3                                                                   |
| ERM- (elektromágneses kompatibilitási és rádióinterferenciás) tesztek       | EN 300 220-3                                                                                 |
| Tápellátás                                                                  | 230 V AC +10/-15%, 50 Hz vagy 60 Hz                                                          |
| Belső olvadóbiztosíték                                                      | T5 F 3,15 AL 250 V, 5x20 3,15 A (gyors kiolvadású)                                           |
| Belső olvadóbiztosíték, hőszivattyú kimenete                                | TR5-T 8,5 mm Wickmann 100 mA időeltolással                                                   |
| Üzemi hőmérséklet                                                           | 0 °C és +45 °C között                                                                        |
| Környezeti hőmérséklet                                                      | –20 °C és +70 °C között                                                                      |
| Maximális teljesítményfelvétel                                              | 45 W                                                                                         |
| Szivattyú- és kazánrelé kimenetei                                           | 230 V AC +10/-15%, maximum 250 V AC, 8 A                                                     |
| Általános felhasználásra szolgáló bemenet (GPI)                             | Csak potenciálmentes érintkező                                                               |
| Hőszivattyú bemenete                                                        | 12–24 V DC, 5–20 mA                                                                          |
| Hőszivattyú kimenete                                                        | 5–24 V DC, 0,5–10 mA, áramnyelő ≤ 100 mW                                                     |
| Szelepkimenetek                                                             | 24 V AC, max. 4 A                                                                            |
| Tápellátás csatlakozása                                                     | 1 m-es vezeték európai szabvány szerinti dugóval (az Egyesült<br>Királyság kivételével)      |
| Villamos vezeték, szivattyú, GPI és kazán csatlakozó termináljai            | Legfeljebb 4,0 mm²szilárd vagy 2,5 mm² rugalmas, bilincsekkel                                |
| Csatlakozóterminálok szelepes kimenetekhez                                  | 0,2 mm <sup>2</sup> és 1,5 mm <sup>2</sup> között                                            |

 \*) EN 60730-1 Automatikus elektronikus vezérlők otthoni és hasonló körülmények közötti használatra, 1. rész: Általános követelmények

\*\*) EN 60730-2-1 Automatikus elektronikus vezérlők otthoni és hasonló körülmények közötti használatra, 2-1. rész: Különleges követelmények a háztartásokban használt elektromos berendezések elektronikus vezérlőivel szemben

\*\*\*) EN 60730-2-9 Automatikus elektronikus vezérlők otthoni és hasonló körülmények közötti használatra, 2-9. rész: Különleges követelmények a hőmérséklet-érzékelő vezérlőkkel szemben Megfelelésről szólói nyilatkozat: Felelősségünk tudatában ezennel kijelentjük, hogy azok a termékek, amelyekre a fenti utasítások vonatkoznak, megfelelnek a "Biztonsági útmutató" füzetben található információkhoz kapcsolódó alapvető követelményeknek.

Európa teljes területén használható

CE

| <br>• •• |
|----------|
| •••      |
| <br>•••  |
| <br>•••  |
| •••      |
| <br>•••  |
| <br>•••  |
| •••      |
| •••      |
| <br>•••  |
| •••      |
| <br>•••  |
| <br>•••  |
|          |
| <br>•••  |
| • ••     |
| •••      |
| <br>•••  |
| <br>•••  |
|          |
| <br>• •• |
|          |
| <br>• •• |

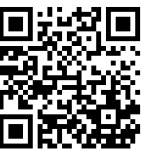

**Uponor Épületgépészeti Kft.** www.uponor.hu

Az Uponor fenntartja a jogot arra, hogy minden előzetes értesítés nélkül módosítsa a rendszer összetevőinek tulajdonságait, a folyamatos fejlődésre és fejlesztésre összpontosító vállalati irányelveivel összhangban.

# uponor